## 遠隔地キャンパスへの本の郵送貸出について-申込方法-

※対象者、貸出可能な資料、貸出条件などは、図書館ウェブサイトをご確認ください。
 ※教職員の方は、メールでお申し込みください。
 ※送付先住所(各所属施設の住所。郵便番号含む)を必ず入力してください。

図書館ウェブサイトから MyLibrary にログイン
 学外からの場合は、東北大学ポータルサイトにアクセスし、メニューから「MyLibrary」
 をクリック

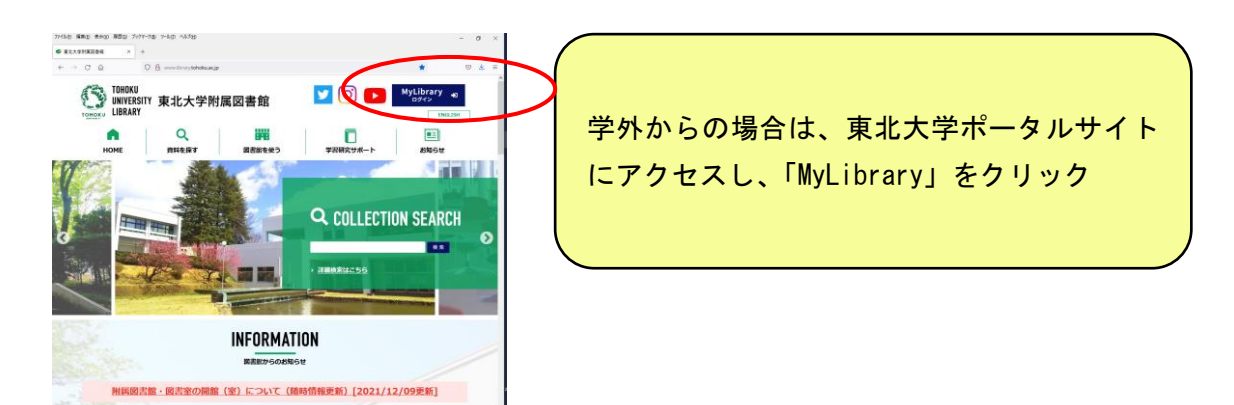

## 2. ログイン後、資料を検索

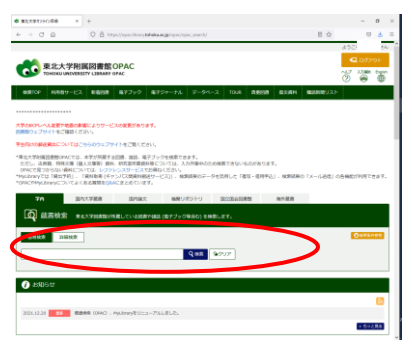

3. 予約したい資料のタイトルをクリック

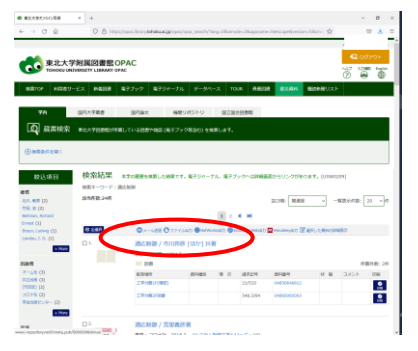

4. 予約したい資料の「予約/学内取寄」ボタンをクリック

※貸出できるのは、貸出実施館の館内にある資料(貸出中資料、雑誌、古典資料などを除く)

です。サイズが大きいものや破損しているものなど、お断りする場合があります。 ※最大4冊まで貸出できます(返却すれば何度でも新たな貸出が可能です)。

(例:4冊借りていて3冊返却→新たに3冊郵送貸出の申し込み可能。)

| TOHOKU UNIVERSITY LI   | BARY OPAC                        |                   |       |          |              |      |            | î          | š 🖀                | 9  |
|------------------------|----------------------------------|-------------------|-------|----------|--------------|------|------------|------------|--------------------|----|
| 第10P A月89-ビス Mi        | 1日春 电子ブック                        | 1679v-7           | * *-  | -9-1-2   | TOUR BE      | 98 4 | CALIFORN N | RENEDAT    |                    | ľ  |
| 業地験一幅に戻る               |                                  |                   |       |          |              |      |            |            | [1/24]             | m. |
|                        | <回書><br>通応制御 / i<br>デキオウ セイギ     | 市川邦都 [<br>12      | ほか] 井 | 著        |              |      |            |            |                    |    |
|                        | ABA 8                            | 8:082             |       |          |              |      |            |            |                    |    |
| CINE CONTRACTOR        | 2584 1594.5<br>Blato TT20227413  |                   |       |          |              |      |            |            |                    |    |
|                        | NCID 8100036400 (CM)             |                   |       |          |              |      |            |            |                    |    |
| 0文献を取り寄せる              | - 万量得相之所                         | 表示                |       |          |              |      |            |            |                    |    |
| 文創建写 - 学外信仰中込          | R.acrillim                       | <b>RHER</b>       | 善次    | 捕养泥石     | RMRG         | 秋 重  | axoh       | 150        | 90/2483            | ŝ  |
|                        | エデク性((構成)                        |                   |       | 21/533   | 04850546812  |      |            | 4785 1259  |                    | 9  |
| 目的へ続入を依頼する             | 1708208                          |                   |       | 548.3/94 | 048500588932 |      |            | 4785611259 | Real Property lies | Q  |
| 離入回意識定(動用意用)           |                                  |                   |       |          |              |      |            |            |                    | -  |
| 学生用回書リクエスト             | <ul> <li>書 書誌詳細を見</li> </ul>     | 表示                |       |          |              |      |            |            |                    |    |
| は限を会力する                | IBPGED III                       | 8                 |       |          |              |      |            |            |                    |    |
|                        | ***## B                          | *語                |       |          |              |      |            |            |                    |    |
| メール活躍                  | 388 i.                           | 2, 263p ; 22cm    |       |          |              |      |            |            |                    |    |
| ファイル出力                 | -8013 6                          | - 細北記 - 6県市: 世界文献 |       |          |              |      |            |            |                    |    |
| ReWorksEtz             | 著約世記 市計, 用意(1921-) ×イナカフ, クニヒコ×  |                   |       |          |              |      |            |            |                    |    |
| EndNote Webdt/b        | e e NOLGH-INSTEM<br>NOLGH-INSTEM |                   |       |          |              |      |            |            |                    |    |
| Manufales (171         |                                  |                   |       |          |              |      |            |            |                    |    |
| Mendeley(北力)<br>ブックマーク | 9 M N                            | 008:548.3         |       |          |              |      |            |            |                    |    |

## 5. 受取カウンターを選択します。

※「郵送(4冊まで。返却後新たな貸出可)」を選択してください。

| an an an an an an an an an an an an an a | 0.8 =                                                                                                    | ps://opacilbrary.to | hokuacjp/opac/o | dr/Nang=08858ory+675 | 30318bibid +TT20027 | 1138xoletc=&op= 🏚 | 292<br>292<br>0 | © ₹<br>9701 |   |
|------------------------------------------|----------------------------------------------------------------------------------------------------|---------------------|-----------------|----------------------|---------------------|-------------------|-----------------|-------------|---|
| тонон                                    | CU UNIVERSITY LIBRAR                                                                                                    | OPAC                |                 |                      |                     |                   | 0               | • ï         | ĵ |
| RATOP PL                                 | 時ちサービス 新曽田市                                                                                                    | 電子ブック               | 電子ジャーナル         | データベース               | TOUR REEB           | <b>8</b> 33資料 県   | 説新聞リスト          |             |   |
| 予約                                       |                                                                                                    | -                   | <u> </u>        |                      |                     |                   |                 |             | _ |
| 黄山中の資料・予                                 | 載法 (4時まで、波辞他)                                                                                                    | 北北南部町)              | 受け取りかウン         | ターをお賛違えの無い           | ように設定してくださ          | 55                |                 |             |   |
| 御送費出をご希望                                 | 東学の館                                                                                                    |                     | 町)」を選択し         | ①送付先住所 (劉興           | 896) と2中込総務         | k (全〇冊) をおず2      | 人力してください        | л           |   |
| COR. BUILD                               | 北西旗山分館                                                                                                    |                     | IST CERU.       |                      |                     |                   |                 |             |   |
| 154                                      | 工学分館                                                                                                    |                     | 2               | EN.                  | 木煎                  |                   |                 | 6           | ) |
|                                          | <b>童学分館</b>                                                                                                    |                     |                 |                      |                     |                   |                 | _           |   |
| 建戊氧酸 / 市田町                               | 金研(末所登録が必要)                                                                                                    |                     |                 |                      |                     |                   |                 |             |   |
|                                          | ACCEPTION AND A CONTRACT OF A DESCRIPTION AND A DESCRIPTION AND A | 100                 |                 |                      |                     |                   |                 |             |   |
|                                          | 16:84F                                                                                                    | an)                 |                 |                      |                     |                   |                 |             |   |
| 900カウンター                                 | 法政実務(所属者のみ可)                                                                                                    |                     | <u> </u>        |                      |                     |                   |                 |             | - |
| 受敗カウンター:                                 |                                                                                                    |                     | 1               |                      |                     |                   |                 |             |   |
|                                          |                                                                                                    |                     | ,<br>,          |                      |                     |                   |                 |             |   |
| 次への                                      | ら対応に戻る                                                                                                    |                     |                 |                      |                     |                   |                 |             |   |
|                                          |                                                                                                    |                     |                 |                      |                     |                   |                 |             |   |
|                                          |                                                                                                    |                     |                 |                      |                     |                   |                 |             |   |
| 前回常田サー                                   | ピス                                                                                                    | ■ 利用者サ              | ービス             |                      |                     |                   |                 |             |   |
|                                          |                                                                                                    |                     |                 |                      |                     |                   |                 |             |   |

6. 下記の事項を入力・確認し、「予約を確定する」をクリック

(1)利用者コメントに、下記を入力してください。

・今回の申込総冊数:(例:全〇冊)※4冊以内

送付先住所:(例:〒980-8576 宮城県仙台市青葉区川内 27-1)

(2)連絡先メールアドレスが誤っていると連絡が取れません。必ずご確認ください。

(3) 受取カウンターが「郵送(4冊まで。返却後新たな貸出可)」になっているかを確認。

(4) 資料名と巻号が意図しているものかを確認。

| TRANSPORT N                                          |                                  |                    |             |     |         |
|------------------------------------------------------|----------------------------------|--------------------|-------------|-----|---------|
| · 東北大学オンライン目標 ×                                      | *                                |                    |             |     | - 0     |
| - → C ©                                              | O A https://opac.library.tohoku. | ac.jp/opac/odr/    |             | 70% | 0 1     |
|                                                      |                                  |                    |             |     | 4       |
|                                                      |                                  |                    |             |     | Q.0777  |
| 東北大子把調回書語OF     TOHIONU UNIVERSITY LIBRARY OF        | AC .                             |                    |             |     | 10/ ADM |
|                                                      |                                  |                    |             |     | 0 8     |
| RRTOP HURD-CX RIGHT                                  | 17399 8794-7A 7-94-3             | TOUR REAL EXCAMING | 1/X/F       |     |         |
| 5款)                                                  |                                  |                    |             |     |         |
|                                                      |                                  |                    |             |     |         |
| (学校)情報がこれでよいか確認してください。<br>(学校会社)つ違んで見入してください。(F-exa) | 10.00                            |                    |             |     |         |
| メールを世際する場合は、Opp.tohoku.ac.jp                         | からのメールを発展できるようにしてください。           |                    |             |     |         |
| 新活中し込みの場合は、中込総務数と測りた住)                               | きまず入力してください。                     |                    |             |     |         |
|                                                      |                                  |                    |             |     | _       |
| .6                                                   |                                  | 7.8                | 8.00        |     |         |
|                                                      |                                  |                    |             |     |         |
| いた笑歌のワンター : 新店(4件まで、送加後新                             | 1.0.MEM                          |                    |             |     |         |
|                                                      |                                  |                    |             |     |         |
| ) REPORTS                                            | 1180000                          |                    |             |     |         |
|                                                      |                                  |                    |             |     |         |
| CARD / BUILDER CARD IN                               |                                  |                    |             |     |         |
| Create 1, annual (rect.) train                       | /                                |                    |             |     |         |
| 1.0151                                               |                                  | 1023               | 0000        |     |         |
| 17084080                                             |                                  | 24/633             | 0485044813  |     |         |
| 17682428                                             |                                  | 545.3.04           | 04862863833 |     |         |
|                                                      |                                  |                    |             |     |         |
| RMAR ENERGY CORPORE                                  |                                  |                    |             |     |         |
|                                                      |                                  |                    |             |     |         |
| C-mail                                               |                                  | - <b>)</b>         |             |     |         |
|                                                      |                                  | U                  |             |     |         |
|                                                      |                                  |                    |             |     |         |
|                                                      |                                  |                    |             |     |         |
|                                                      |                                  |                    |             |     |         |
| 利用者コメントを入力してくだめい。                                    |                                  |                    |             |     |         |
|                                                      |                                  |                    |             |     |         |
| 利用数コメント                                              |                                  |                    |             |     |         |
|                                                      |                                  |                    |             |     |         |
|                                                      |                                  |                    |             |     |         |
|                                                      |                                  |                    |             |     |         |
| 受付向了メールを受け取る(連絡方法がメール)                               | (衛白(5-5))                        |                    |             |     |         |
|                                                      |                                  |                    |             |     |         |
| TOTAL R. MARRIER                                     | 8                                |                    |             |     |         |
|                                                      |                                  |                    |             |     |         |
|                                                      |                                  |                    |             |     |         |
| C 22557-122                                          | 2 和田園サービス                        |                    | GB5 1012    |     |         |
|                                                      |                                  |                    |             |     |         |